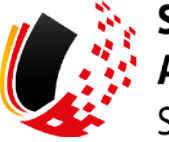

SV-MELDEPORTAL ARBEITGEBER SOZIALVERSICHERUNG

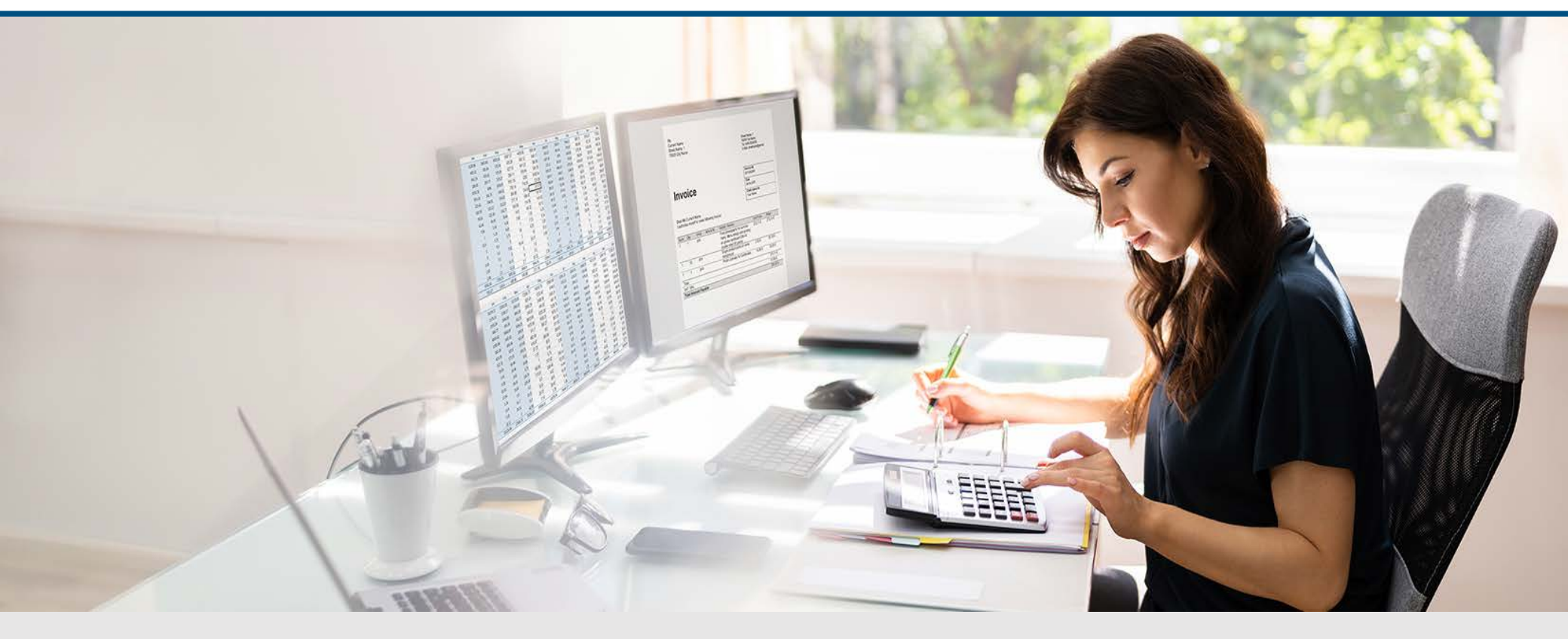

Video – Sichere Mandatenverwaltung Mandat auf ein Fremd-Unternehmen übertragen

Die Szenen zum Nachlesen

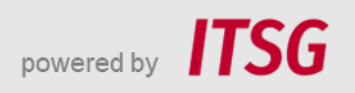

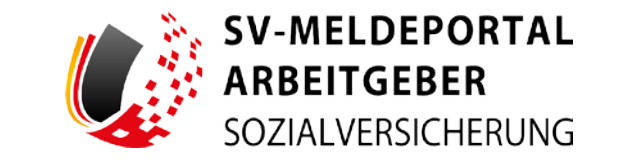

Zur Darstellung der Funktionen und Abläufe nutzen wir in unseren Videos

- fiktive Unternehmen und Adressen,
- Betriebsnummern und Versicherungsnummern, die nur Testzwecken dienen,
- Personen und Namen, die frei erfunden sind und
- fachliche Prozesse, die mit allen Angaben auf Testdaten basieren.

Etwaige Ähnlichkeiten mit tatsächlichen Begebenheiten oder mit lebenden oder verstorbenen Personen wären rein zufällig.

# **Eröffnung**

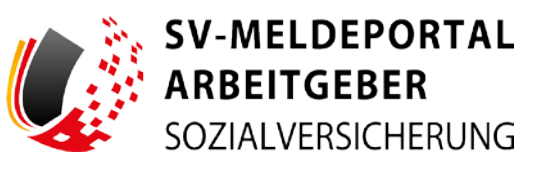

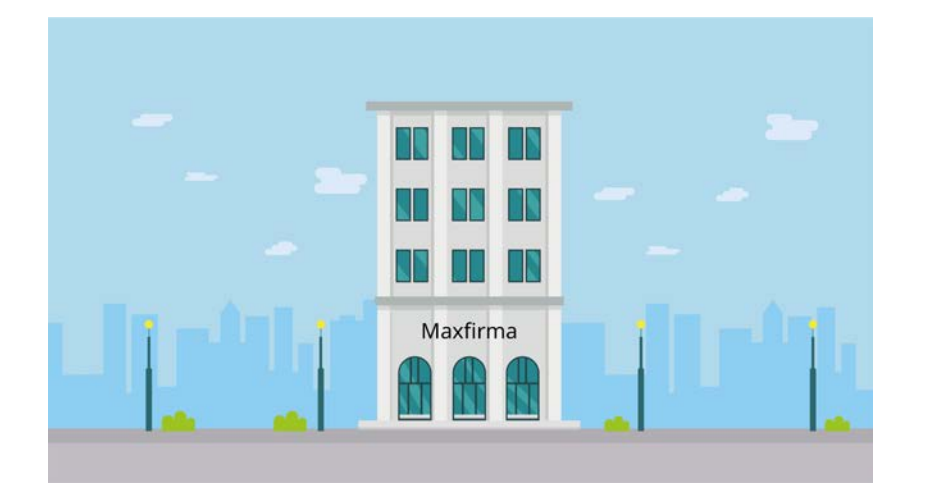

Max Blum hat ein kleines Unternehmen und einige Angestellte. Er nutzt das SV-Meldeportal Arbeitgeber und hat sich bereits als Benutzer registriert.

Maxfirma ist sehr erfolgreich und konnte neue Beschäftigte einstellen.

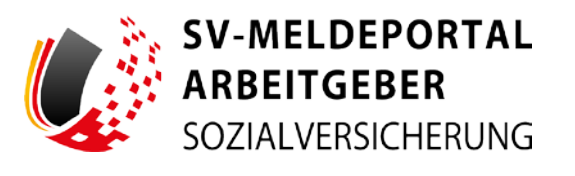

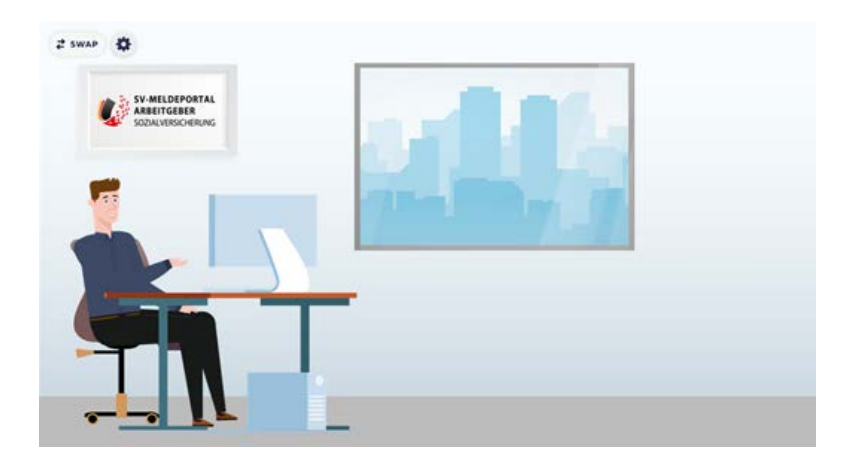

Max hat sich deshalb entschieden, die Entgeltabrechnung für seine Mitarbeiter ...

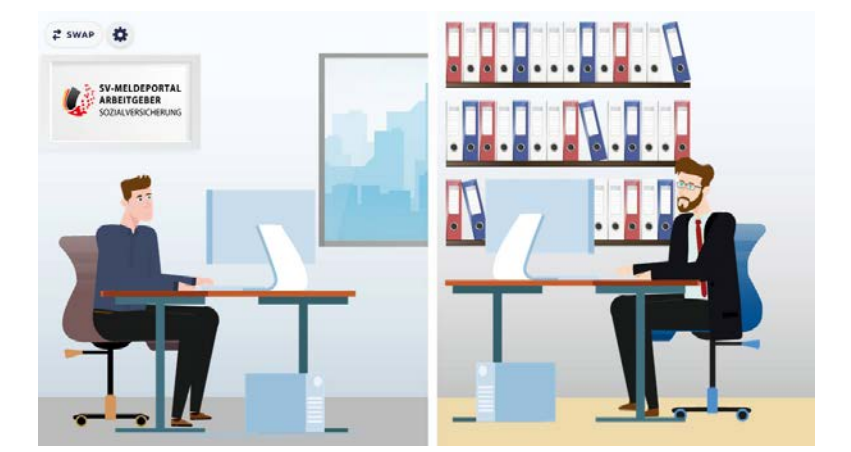

... an seinen Steuerberater Herrn Fuchs abzugeben. Das Steuerbüro Fuchs nutzt auch das SV-Meldeportal.

Das ist perfekt, da Max damit sehr einfach Herrn Fuchs als seinen Vertreter ein Mandat übertragen kann.

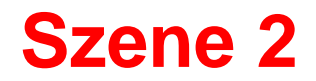

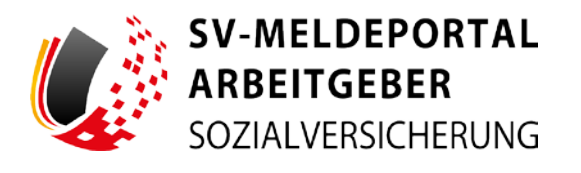

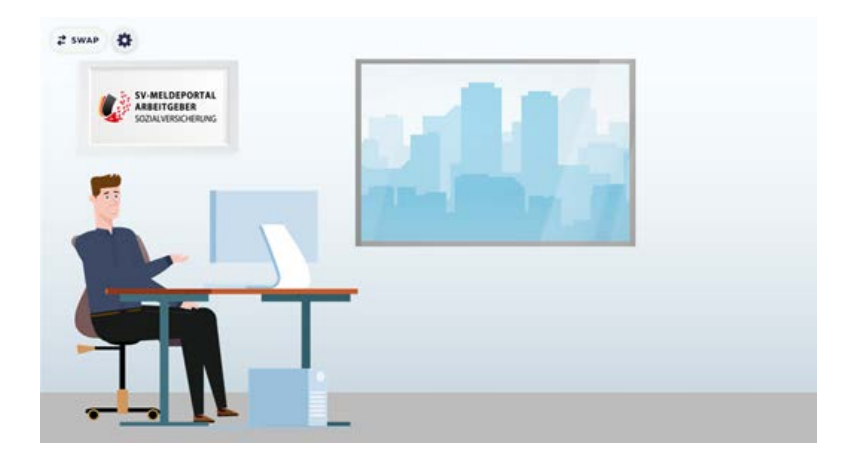

| • Startsele                                                                |                                                                                                    |                                                                                                    |
|----------------------------------------------------------------------------|----------------------------------------------------------------------------------------------------|----------------------------------------------------------------------------------------------------|
| dicermen kom. Dit Mekkeportal, her können das får Pres Ferna, Milarbeiter  | sår auf Varlaten alt eftelefichen Sosialerächerungsheitlangen abgelari und Rackneitlungen s                                                                                                    | nstran.                                                                                                    |
| Formulare<br>Millioget, Belogens Radio: and anter Society of the egitember | Verwaltung<br>Not notes for for the text formed the annual second second s | Postlash<br>Inclusion der all Inclusion der Mittleuge auf Reconstangen im gestimmt und<br>erschleungegentent aussiste |
| Meine Duten                                                                |                                                                                                    |                                                                                                    |
| the first and a making to an anal expression before                        |                                                                                                    |                                                                                                    |
|                                                                            |                                                                                                    |                                                                                                    |
|                                                                            |                                                                                                    |                                                                                                    |
|                                                                            |                                                                                                    |                                                                                                    |
|                                                                            |                                                                                                    |                                                                                                    |
|                                                                            |                                                                                                    |                                                                                                    |

Max loggt sich mit Maxfirma in das SV-Meldeportal ein.

Er klickt auf die Kachel "Verwaltung", ...

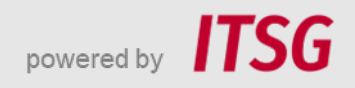

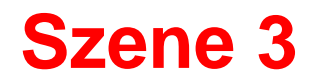

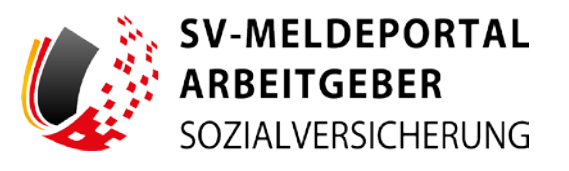

| intraduce verwaltung Po                                  | sstfach Meine Daten Abrnei            | iden                                              |  |
|----------------------------------------------------------|---------------------------------------|---------------------------------------------------|--|
| e • Verwaltung                                           |                                       |                                                   |  |
| erna<br>International de las formes de la constante      |                                       | Miarbeiter<br>werene is bischete insergen sontere |  |
| na transmissionen an an an an an an an an an an an an an | andra groups another the presented of |                                                   |  |
|                                                          |                                       |                                                   |  |
|                                                          |                                       |                                                   |  |
|                                                          |                                       |                                                   |  |
|                                                          |                                       |                                                   |  |
|                                                          |                                       |                                                   |  |

| A + Verweitung + Firma                                              |                                                                         |                                                                         |
|---------------------------------------------------------------------|-------------------------------------------------------------------------|-------------------------------------------------------------------------|
|                                                                     |                                                                         |                                                                         |
| innendaten bearbeiten<br>adaten ja in lauren transpar Prove Damanne | Nutziang Onlinespeinher<br>Mensional via Learning de Terrangener Second | Lösshauftrag erfellen<br>Inschuses die Wannel zu Underg im gewinne Finn |
| mutanverwaltung                                                     | Mandomenationg                                                          |                                                                         |
| tealing pitcles from togetringer factolise tall free follow         | Building of Characteristics and a Markets                               |                                                                         |
|                                                                     |                                                                         |                                                                         |
|                                                                     |                                                                         |                                                                         |
|                                                                     |                                                                         |                                                                         |
|                                                                     |                                                                         |                                                                         |
|                                                                     |                                                                         |                                                                         |

... dann auf "Firma" ...

... und dann auf "Mandatsverwaltung".

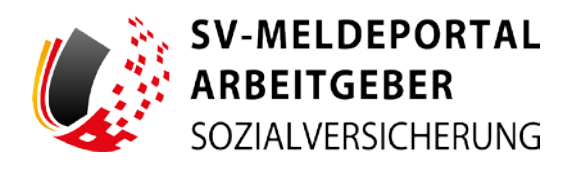

| mutare Verwaltung                                   | Postfach Meine Daten Abrielden        |              |       |         |  |
|-----------------------------------------------------|---------------------------------------|--------------|-------|---------|--|
| • Venelling • Fime • 5                              | Aandata                               |              |       |         |  |
| stelomwaltung                                       | Erhaltene Mandate auf Fremelfirmen    |              |       |         |  |
| Concenter     Mandel mentingue     Mandel mentingue | And the Andrew State                  |              | 100 A |         |  |
|                                                     | a. a a.                               |              |       |         |  |
|                                                     |                                       | Water Course |       |         |  |
|                                                     | and to function to the second         |              |       |         |  |
|                                                     | Ertollie Mandate auf die eigene Forna |              |       |         |  |
|                                                     | Alls File Starter                     |              |       |         |  |
|                                                     | Antonese & Antonese & Deserve &       |              |       | dank fi |  |
|                                                     | n n - n                               |              |       | -       |  |
|                                                     |                                       | many dama    |       |         |  |
|                                                     |                                       |              |       |         |  |

Hier klickt er auf den Button "Mandat anbieten", da er dem Steuerbüro ein Mandat auf die Maxfirma übertragen möchte.

| SV-MELDEPORTAL<br>ARBEITGEBER<br>SIGDALVESCORTANG |                               | Brands 1 Salescoluis ( September 1 Statisti ) Hille |
|---------------------------------------------------|-------------------------------|-----------------------------------------------------|
| formulare Verwaltung i                            | Asstlach Meine Daten Abmelden |                                                     |
| A + Verwaltung + Firma + N                        | andete + Mandet anbieten      |                                                     |
|                                                   |                               |                                                     |
| and alternations                                  | Mandet antismen               |                                                     |
| Menter tearringen                                 | ing 🐨                         |                                                     |
| Adventer ontinten                                 |                               |                                                     |
|                                                   | Mandad Address                |                                                     |
|                                                   |                               |                                                     |
|                                                   |                               |                                                     |
|                                                   |                               |                                                     |
|                                                   |                               |                                                     |
|                                                   |                               |                                                     |
|                                                   |                               |                                                     |
|                                                   |                               |                                                     |
|                                                   |                               |                                                     |
|                                                   |                               |                                                     |
|                                                   |                               |                                                     |
|                                                   |                               |                                                     |
|                                                   |                               |                                                     |

Im Feld "Betriebsnummer" gibt er die Betriebsnummer des Steuerbüros Fuchs ein. Diese hat ihm Herr Fuchs vorab mitgeteilt.

Dann klickt Max auf "Mandat anbieten".

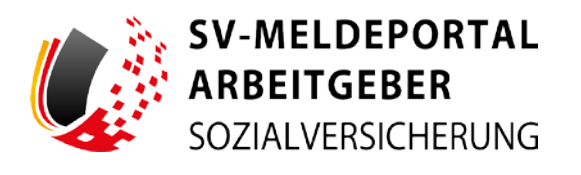

| A Versethers a Firms in Mar                   |                                                                                                    |  |   |
|-----------------------------------------------|----------------------------------------------------------------------------------------------------|--|---|
|                                               |                                                                                                    |  | - |
| lastationustung                               | Estations Mandate and Franchisson                                                                                                    |  |   |
| 6 Denned<br>3 Martin Company<br>3 Martin Anno | Annual Contraction of Contract of Contract |  |   |
|                                               | N 😝 ( A - A)                                                                                                    |  |   |
|                                               | Ensuit Contract Contract of the support First                                                                                                    |  |   |
|                                               | (annual of a balance of a summer of                                                                                                    |  |   |
|                                               | a a                                                                                                    |  |   |
|                                               |                                                                                                    |  |   |
|                                               | Contract of the second second s                                                                                                    |  |   |
|                                               |                                                                                                    |  |   |

bench | bench | bench | bench | bench | bench | bench | bench | bench | bench | bench | bench | bench | bench | bench | bench | bench | bench | bench | bench | bench | bench | bench | bench | bench | bench | bench | bench | bench | bench | bench | bench | bench | bench | bench | bench | bench | bench | bench | bench | bench | bench | bench | bench | bench | bench | bench | bench | bench | bench | bench | bench | bench | bench | bench | bench | bench | bench | bench | bench | bench | bench | bench | bench | bench | bench | bench | bench | bench | bench | bench | bench | bench | bench | bench | bench | bench | bench | bench | bench | bench | bench | bench | bench | bench | bench | bench | bench | bench | bench | bench | bench | bench | bench | bench | bench | bench | bench | bench | bench | bench | bench | bench | bench | bench | bench | bench | bench | bench | bench | bench | bench | bench | bench | bench | bench | bench | bench | bench | bench | bench | bench | bench | bench | bench | bench | bench | bench | bench | bench | bench | bench | bench | bench | bench | bench | bench | bench | bench | bench | bench | bench | bench | bench | bench | bench | bench | bench | bench | bench | bench | bench | bench | bench | bench | bench | bench | bench | bench | bench | bench | bench | bench | bench | bench | bench | bench | bench | bench | bench | bench | bench | bench | bench | bench | bench | bench | bench | bench | bench | bench | bench | bench | bench | bench | bench | bench | bench | bench | bench | bench | bench | bench | bench | bench | bench | bench | bench | bench | bench | bench | bench | bench | bench | bench | bench | bench | bench | bench | bench | bench | bench | bench | bench | bench | bench | bench | bench | bench | bench | bench | bench | bench | bench | bench | bench | bench | bench | bench | bench | bench | bench | bench | bench | bench | bench | bench | bench | bench | bench | bench | bench | bench | bench | bench | bench | bench | bench | bench | bench | bench | bench | bench | bench | bench | b

Jetzt erhält Max die Bestätigung: "Die Firma, der Sie ein Mandat angeboten haben, wurde benachrichtigt."

Er klickt auf OK ...

... und sieht jetzt auch in der unteren Tabelle, dass er dem Steuerbüro Fuchs, das anhand der Betriebsnummer ermittelt wurde, ein Mandat auf seine Firma angeboten hat.

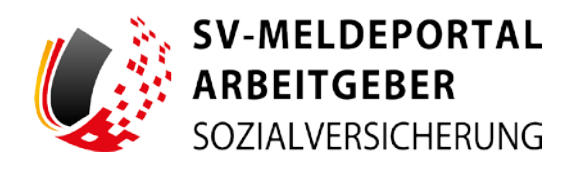

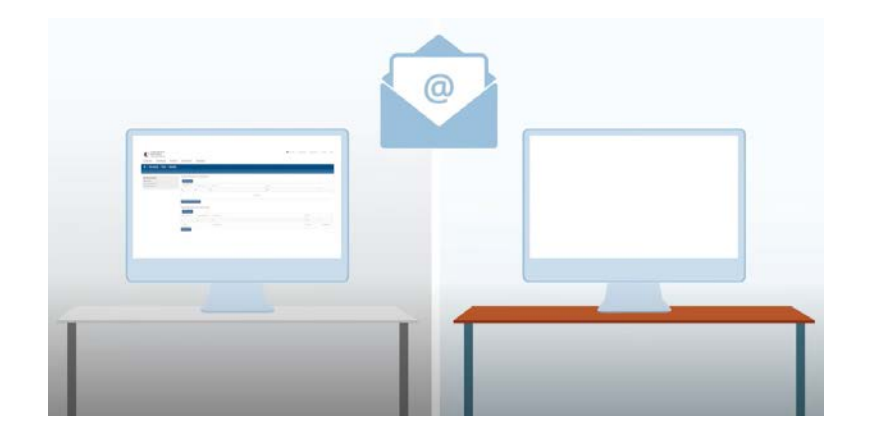

| Su MEL                                         | (PODTAL)<br>1988 -                                                                                                    |
|------------------------------------------------|----------------------------------------------------------------------------------------------------|
| 34 NONE V                                      | abinati                                                                                                    |
| the brane seton                                | And parameters Societable Biom accessing for agging on these E Made Administra                                                                                                    |
| tions Top.<br>At Form, and An Tex              | channess W1W11 has been as Mander as V1 MMB-code aurothesis. No Isana a Sino Marken investigan disor Aurotherina air addena.                                                                                                    |
| the brandle box ited                           |                                                                                                    |
| De Wildsheperst I                              | AN YOR , A CARDINAL &                                                                                                    |
|                                                |                                                                                                    |
| 2763 Gettl Julius<br>Scherenistice Grand       | Annota Annota Anno anno anno anno anno anno anno ann                                                                                                    |
| famile warded                                  |                                                                                                    |
| Yelmicht Same                                  | U think-mad                                                                                                    |
| Ideal Sandras Drive de<br>Taledon (#2010101710 |                                                                                                    |
|                                                |                                                                                                    |
| 1001 contribution. 7                           | The TRE bisons on two is the could at position had a reader as forged bill at the as forget and the first bisons are a reader and the first bisons are the base of the first bisons are a first bison and the base of the first bisons are a first bison and the base of the first bisons are a first bison and the base of the base of th |
| Walking Concess II                             | or 1 Med a section 0.5 % is also to us it have been being fugling-to-based while to be 1 Med analytic balles or an Habit advected protein balle arough to before it does not been been been been been been been bee                                                                                                    |
|                                                |                                                                                                    |
|                                                |                                                                                                    |
|                                                |                                                                                                    |

Nun wird das Steuerbüro Fuchs via E-Mail benachrichtigt, dass die Maxfirma ihnen ein Mandat angeboten hat.

Die E-Mail, die das Steuerbüro Fuchs vom SV-Meldeportal erhält, weist darauf hin, dass die Firma mit der Betriebsnummer 99779613 die Maxfirma ist und im SV-Meldeportal ein Mandat anbietet. Das Angebot kann angenommen oder abgelehnt werden.

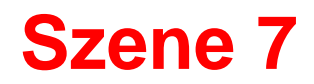

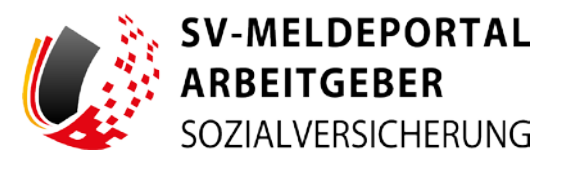

| · • Startaelte                                                              |                                                                                                    |                                                                                                    |
|-----------------------------------------------------------------------------|----------------------------------------------------------------------------------------------------|----------------------------------------------------------------------------------------------------|
| kurreren beim SV Meldeportal, her können Sie für der Finna, Mitarbeiter o   | ter auch Mandanten alle erfonderlichen liebebarraicherungsmeildungen abgeben und Nickmeildungen eng                                                                                                    | olargan                                                                                                    |
| f <b>ormalian</b><br>Mittagés Mittagés Laine até agés Salaman Kasapitan Jan | Verweitung<br>Internetiender und State Annen<br>States under Ander Annen<br>States under Annen Annen A | Postlach<br>Sur fortune and the state that all Malangan and Reconstruction in possible state<br>sensitivity application and an |
| Anime Daten                                                                 |                                                                                                    |                                                                                                    |
| ne head with a weater to be due agreement become                            |                                                                                                    |                                                                                                    |
|                                                                             |                                                                                                    |                                                                                                    |
|                                                                             |                                                                                                    |                                                                                                    |
|                                                                             |                                                                                                    |                                                                                                    |
|                                                                             |                                                                                                    |                                                                                                    |
|                                                                             |                                                                                                    |                                                                                                    |
|                                                                             |                                                                                                    |                                                                                                    |

Das Steuerbüro Fuchs meldet sich daraufhin im SV-Meldeportal an.

Herr Fuchs klickt auf die Kachel "Verwaltung", ...

| mulare Verwaltung Postfach Meine Daten Abmelden                                                                                                    |                                                      |  |
|----------------------------------------------------------------------------------------------------|------------------------------------------------------|--|
| + Verweitung                                                                                                    |                                                      |  |
| Na example a subsection of the section of the secti | Mitadueller<br>Fan disse in Mitaduel Insurance annum |  |
| diver of the frame strates                                                                                                    | L                                                    |  |
|                                                                                                    |                                                      |  |
|                                                                                                    |                                                      |  |
|                                                                                                    |                                                      |  |
|                                                                                                    |                                                      |  |

... dann auf "Firma" ...

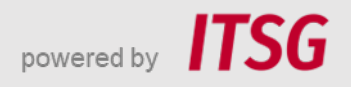

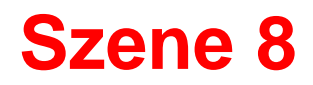

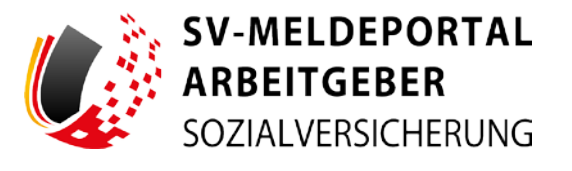

| HERE STRUCTURES STRUCT PRE-2011-01                               |                                                                           |                                                                           |
|------------------------------------------------------------------|---------------------------------------------------------------------------|---------------------------------------------------------------------------|
| • Verweltung + Firma                                             |                                                                           |                                                                           |
| endaton beachellen<br>ding is to lanen koninger Frant Barnanen   | Notoung Onlinespeicher<br>Antonng unt linemation of an Interaction Antony | Léschaufrag erteles<br>factionen de Materi ac Linten et au parametri fora |
| utzerverwaitung<br>may det in Uma agentrige Despar tet Kee Note: | Mandaturer manage                                                         |                                                                           |
|                                                                  | - An-                                                                     |                                                                           |
|                                                                  |                                                                           |                                                                           |
|                                                                  |                                                                           |                                                                           |
|                                                                  |                                                                           |                                                                           |
|                                                                  |                                                                           |                                                                           |
|                                                                  |                                                                           |                                                                           |

| ARBEITGEBER<br>Schwarsscherung<br>smulare Verwaltung Postfact           | Meine Daten                                                                                                    | Abmelden                             |            |            |        |            |
|-------------------------------------------------------------------------|----------------------------------------------------------------------------------------------------|--------------------------------------|------------|------------|--------|------------|
| • Venesitung • Firma • Mandate                                          | ł                                                                                                    |                                      |            |            |        | , iii      |
| Mandahermahang<br>🗑 Osenali<br>O Watels exemption<br>O Waters exemption | Erhaltene Manda<br>Als för Deiter                                                                                                    | ie auf Fremcfiemen                   |            |            |        |            |
|                                                                         | 4111-1-1-1 X                                                                                                    | and an experiment of the             | freemant % | and the    |        |            |
|                                                                         | 4                                                                                                    | a, +                                 | 9          | 140        |        |            |
|                                                                         | 4079014                                                                                                    |                                      | Analysis ( | Ingenier   |        | ATTINES. + |
|                                                                         | Marciel No Frankline                                                                                                    |                                      |            |            |        | -          |
|                                                                         | Erteilte Mandate                                                                                                    | Telefor Municipa et dis series Films |            |            |        |            |
|                                                                         | Als The Inches                                                                                                    |                                      |            |            |        |            |
|                                                                         | persona a                                                                                                    | Berngegebber 5                       | Amount of  |            | Date 5 |            |
|                                                                         |                                                                                                    | 4                                    |            |            | 100    |            |
|                                                                         |                                                                                                    |                                      |            | None Taxon |        |            |
|                                                                         |                                                                                                    |                                      |            |            |        |            |
|                                                                         | Succession of the local division of the local division of the loca |                                      |            |            |        |            |

... und schließlich auf "Mandatsverwaltung".

Jetzt sieht der Steuerberater Herr Fuchs das angebotene Mandat der Maxfirma als Eintrag in der oberen Tabelle.

Über den Button "Aktionen" kann Herr Fuchs nun entscheiden, ob er das Mandat "Ablehnen" oder "Annehmen" will. Er nimmt dieses Angebot natürlich gerne an.

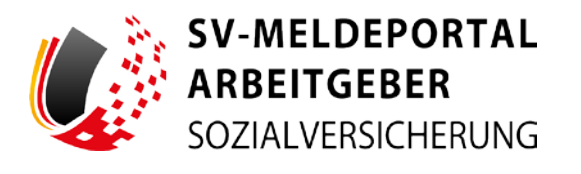

| SODAL MINICHERANE        |                                                                                                    |                       |             |
|--------------------------|----------------------------------------------------------------------------------------------------|-----------------------|-------------|
| rmalare Verweltung Pr    | atfach Meine Daten Abmeiden                                                                                                    |                       |             |
| - Veneshing - Firms - Ma | adula                                                                                                    |                       |             |
|                          |                                                                                                    |                       |             |
| ndatorwaltung            | Erhaltena Mandate pul Frendlersen                                                                                                    |                       |             |
| Theorem .                | Bits Pfier Resident                                                                                                    |                       |             |
|                          |                                                                                                    |                       |             |
|                          | 6 4 4 6                                                                                                    | 100                   |             |
|                          | au tura                                                                                                    |                       | Automatic 4 |
|                          | Receipt for the Receipt of the State of the State of the | the Martine and teach |             |
|                          | Ertadie Mandata auf die eigene Fie                                                                                                    | and a second          |             |
|                          | dia film linena                                                                                                    |                       |             |
|                          |                                                                                                    |                       |             |
|                          | 4                                                                                                    |                       |             |
|                          |                                                                                                    |                       |             |
|                          | (many many many many many many many many                                                                                                    |                       |             |
|                          |                                                                                                    |                       |             |
|                          |                                                                                                    |                       |             |
|                          |                                                                                                    |                       |             |

Zur Sicherheit wird er noch mal explizit gefragt, ob er das angebotene Mandat zwischen Maxfirma und dem Steuerbüro Fuchs annehmen will. Herr Fuchs bestätigt dies.

| ulare Verwaltung Postfa     | ch Meine Daten                  | Abmelden                                                                                                    |                                                                                                    |                                                                                                    |       |            |
|-----------------------------|---------------------------------|----------------------------------------------------------------------------------------------------|----------------------------------------------------------------------------------------------------|----------------------------------------------------------------------------------------------------|-------|------------|
| Verwaltung + Firma + Mandat | 0                               |                                                                                                    |                                                                                                    |                                                                                                    |       |            |
| aturnaliung                 | Entaitem Mandate ad Frendferein |                                                                                                    |                                                                                                    |                                                                                                    |       |            |
| and any magn                | Annalasian A                    | Subsequences in                                                                                                    |                                                                                                    | inte s                                                                                                    |       |            |
|                             |                                 | n n.                                                                                                    |                                                                                                    | 101                                                                                                    |       |            |
|                             | ALCONG D                        | 44/2018                                                                                                    |                                                                                                    | i                                                                                                    |       | Jerrente a |
|                             | Erteilte Mandate :              | auf die eigene Firma                                                                                                    |                                                                                                    |                                                                                                    |       |            |
|                             |                                 | and a second second sec | The second second second second second second second second second second second second second second second se |                                                                                                    | and a |            |
|                             |                                 | - C                                                                                                    |                                                                                                    |                                                                                                    |       |            |
|                             |                                 |                                                                                                    |                                                                                                    | No. of Contract of Contract of |       |            |
|                             | Manual Solution                 |                                                                                                    |                                                                                                    |                                                                                                    |       |            |
|                             |                                 |                                                                                                    |                                                                                                    |                                                                                                    |       |            |

Der Status in der oberen Tabelle der Mandatsverwaltung ist auf "Bestätigt" gewechselt.

Das Mandat auf die Maxfirma ist somit aktiv und das Steuerbüro Fuchs kann jetzt zum Beispiel, wenn es in die Mitarbeiterverwaltung geht, ...

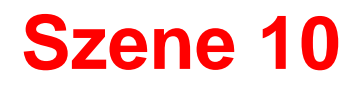

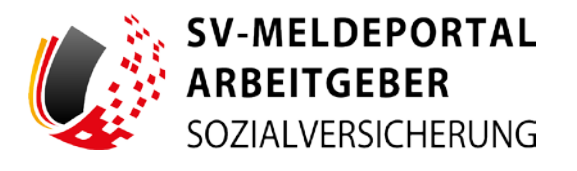

| SVARLOFORTAL<br>ABBITICIAN<br>SOSAUPECHINA                                                                                                    |                                    | <ul> <li>Dutch ( Samultúl ) sepreser ) Karát ) Mite</li> </ul> |
|----------------------------------------------------------------------------------------------------|------------------------------------|----------------------------------------------------------------|
| Formulare Verwaltung Postfach Meine Daten Abreelden                                                                                                    |                                    |                                                                |
| First<br>the same first history to express the first same do at how at least<br>the same first history to express the first same do at the same<br>same down and the same down at the same down and the<br>same down at the same down at the same down at the<br>same down at the same down at the same down at the same down at the<br>same down at the same down at the same down at the same down at the<br>same down at the same down at the same down at the same down at the<br>same down at the same down at the same down at the same down at the same down at the same down at the same down at the same down at the same down at the same down at the same down at the same down at the same down at the same down at the same down at the same down at the same down at the sam | te dans is Meriden landar solaris. |                                                                |
|                                                                                                    |                                    |                                                                |
|                                                                                                    |                                    |                                                                |

| ARBEITGEBER<br>IODALVIRIONRANG |                        |                      | 🖉 Daarah ( Dalarahati ( Beprésain ( Ranal) ) late |
|--------------------------------|------------------------|----------------------|---------------------------------------------------|
| ormulare Verwaltung Post       | fach Meine Daten Abrie | elden                |                                                   |
| • Verwaltung • Mitarbeiterverv | watting                |                      |                                                   |
|                                |                        |                      |                                                   |
| harbeiterlista                 |                        | Stanmastenservaltung |                                                   |
| offer on Sylacke Malipher      |                        | Employ of The States |                                                   |
|                                |                        |                      |                                                   |
|                                |                        |                      |                                                   |
|                                |                        |                      |                                                   |
|                                |                        |                      |                                                   |
|                                |                        |                      |                                                   |
|                                |                        |                      |                                                   |
|                                |                        |                      |                                                   |
|                                |                        |                      |                                                   |
|                                |                        |                      |                                                   |
|                                |                        |                      |                                                   |
|                                |                        |                      |                                                   |

- ... über die Kachel "Verwaltung" ...
- ... und "Mitarbeiter", ...

... über die "Mitarbeiterliste" ...

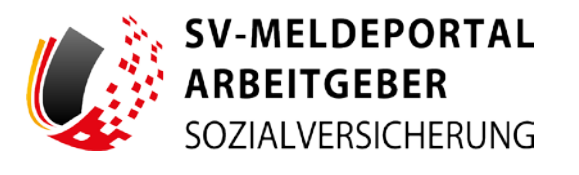

| where allow          | erwaltung + Mitarbeförflate |            |                |                   |         |
|----------------------|-----------------------------|------------|----------------|-------------------|---------|
| arbeiterilate        | Ada times                   |            |                |                   | Q. Sele |
| CENTS Desirementaria | *                           | Section 1  | interestion to | containing to     |         |
| 1 theory             | 4                           | 4.         | 0.             | 9,                | *       |
|                      | 14 m                        | Sector and | an ad para     | 14.01 (000) (0-0) | asterna |
|                      |                             |            |                |                   |         |
|                      |                             |            |                |                   |         |

| • Verweitung • Miterbeiterve | nwaltung + Mitarbeiterliste |          |                |                   |         |
|------------------------------|-----------------------------|----------|----------------|-------------------|---------|
|                              | Providence of               |          |                |                   | 11.00   |
| Territ-Madrine               | •                           | NUMBER N | Samuel S       | Correction of the |         |
| main 🕜                       | n,                          | 5        | 9.             |                   |         |
|                              |                             |          | Status (Latter |                   |         |
|                              |                             |          |                |                   | 1 [1]=1 |
|                              |                             |          |                |                   |         |
|                              |                             |          |                |                   |         |
|                              |                             |          |                |                   |         |
|                              |                             |          |                |                   |         |

... die Maxfirma auswählen, für diese Mitarbeiter anlegen oder könnte, wenn dort bereits Mitarbeiter von der Maxfirma angelegt wären, diese sehen und auch bearbeiten.

Dies trifft im Übrigen auch auf Mitarbeiter zu, die zuvor von der Maxfirma angelegt wurden und für die nun das Steuerbüro Fuchs auch Meldungen abgeben könnte.

Auch in allen anderen Bereiche des SV-Meldeportals könnte das Steuerbüro Fuchs nun für seinen Mandanten Maxfirma tätig werden.

# **Abschluss**

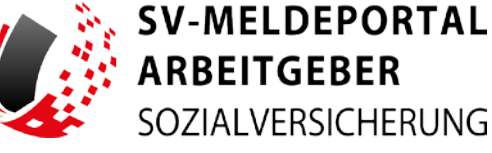

ARBEITGEBER SOZIALVERSICHERUNG

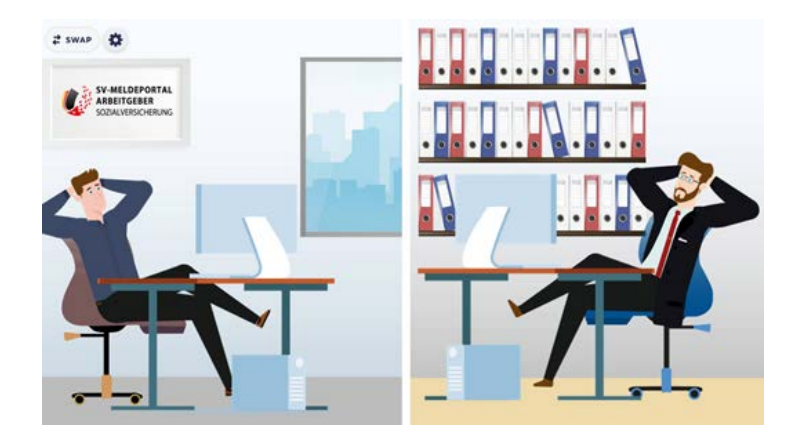

Max ist erfreut, dass für die Mandatsvergabe allein das Angebot seinerseits über die Mandatsverwaltung ausgereicht hat. Und Herr Fuchs ist zufrieden, dass er nun die Maxfirma als neuen Mandaten gewonnen hat.

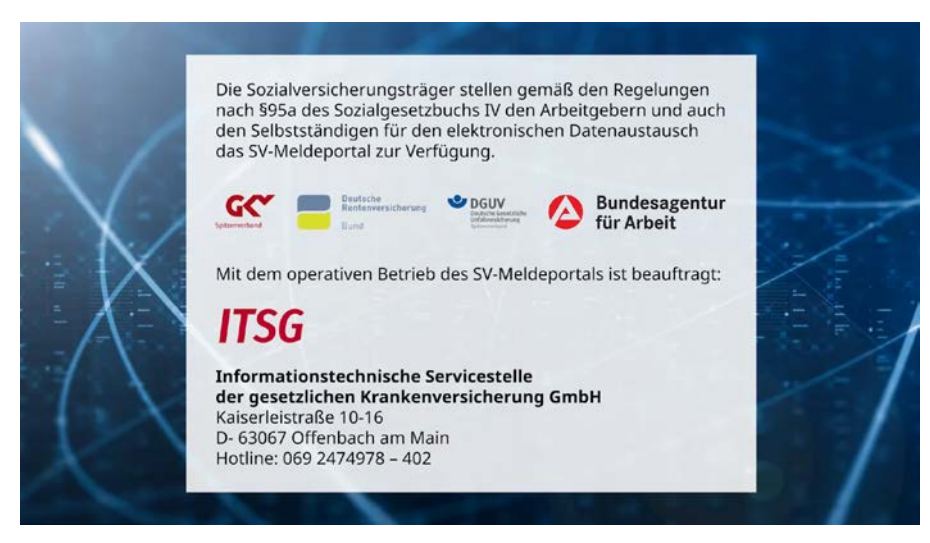

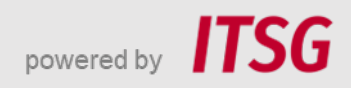